## 見守りサポーター登録手順(QRコード、URL)

## 1. QR コードを読み込むか、URL から入ります。

まず、QRコードを携帯電話等のスキャナー機能を使用して読み込んでくだ さい。スキャナーがない方は、URLから入ってください。読み込むと、アク セスしますので下記の画面に従って登録を行ってください。

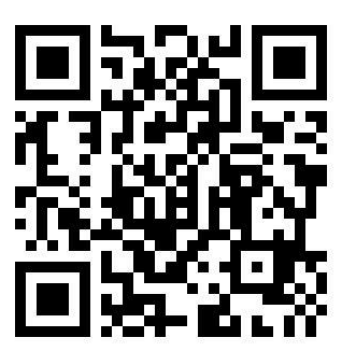

https://yb74.asp.cuenote.jp/mypage/regist/gRbTT3bggb3R3TwQf

## 2. 登録フォームから登録します。

アクセスすると登録フォームが表示されますので、メールアドレス、氏名 (事業所名)、電話番号を入力してください(所属は入力しなくて結構です)。 入力し終わりましたら、「登録」をクリックしてください。

| 3 カメラ <b>・・・</b> 1 4G                       | 14:20                                     | 7 0 83% 🔳 |
|---------------------------------------------|-------------------------------------------|-----------|
| <b>₽</b> y                                  | vb74.asp.cuenote.                         | jp Č      |
|                                             | 登録フォーム                                    |           |
| > 三方(1) (1) (1) (1) (1) (1) (1) (1) (1) (1) | (****) +* * * * * * * * * * * * * * * * * |           |
| 必要争項をご入力の上、「                                | (登録) ホタジをグリックしてください。                      |           |
| 氏名                                          |                                           |           |
| 電話番号                                        |                                           |           |
| 所属                                          |                                           |           |
|                                             | 登録 リセット                                   |           |

メールアドレス、氏名(事業所名)、電話番号を入力し、登録ボタンをクリックすると次のような画面になりますので、入力内容をご確認いただき、「登録」をクリックしますと登録完了です。

|                                       | 4.asp.cuenote.jp                                                               | ( |
|---------------------------------------|--------------------------------------------------------------------------------|---|
|                                       | 登録処理                                                                           |   |
|                                       |                                                                                |   |
| 下の内容で登録してよるし                          | いですか?                                                                          |   |
| 下の内容で登録してよるし<br>メールアドレス               | いですか?<br>esow.0024.guess.what@s.vodafone.ne.jp                                 |   |
| 下の内容で登録してよるし<br>メールアドレス<br>氏名         | いですか?<br>esow.0024.guess.what@s.vodafone.ne.jp<br>善通寺太郎                        |   |
| 下の内容で登録してよるし<br>メールアドレス<br>氏名<br>電話番号 | いですか?<br>esow.0024.guess.what@s.vodafone.ne.jp<br>善適寺太郎<br><u>090000000000</u> |   |

 パソコンからのメールを受信拒否している携帯端末をご利用の方は、受 信できるように設定してください。解除の必要なメールアドレスは <u>zscc@city.zentsuji.scc.jp</u>です。

また、携帯電話等の迷惑メール対策の設定によっては市から配信される メールを受信できない場合があります。その場合は、迷惑メール設定を確 認し、上記メールアドレスから配信されるメールを「受信許可」にしてく ださい。

## 3. 見守りサポーター登録完了

善通寺市見守り・SOSネットワーク(見守ってねっと)事業へのご協力あ りがとうございます。上記の手順が終わりましたら「見守りサポーター」への 登録は完了です。

正式に登録されましたら、善通寺市から登録完了メールが届きます。(登録 受理に多少時間がかかることがあります)

※登録の廃止を希望する場合は、登録しているメールアドレスからメール本文 にお名前と「配信停止」とご入力いただき、koureisha@city.zentsuji.kagawa.jp にメール送信してください。